# **Outras Configurações**

Esta tela serve para configurar algumas opções gerais do sistema, é essencial que essas informações estejam preenchidas corretamente para o bom funcionamento do sistema.

Para abrir esta ferramenta basta entrar no menu em:

Gerenciamento→Configuração→Outras Configurações

Ao clicar nesta opção aparecerá a seguinte interface:

| Coalgo + |                                          |                          |
|----------|------------------------------------------|--------------------------|
|          | I Centro de Custos referente a Vendas-Ba | VENDAS LOJA              |
|          | 2 Multa por atraso no pagamento          | 2,00%                    |
| •        | Juros de mora                            | 13,90%                   |
| 4        | ∔ ⊑mpresa                                | RE INFORMATICA(017976060 |
|          | o iviontar descrição automaticamente     | NAU<br>7                 |
|          | Prazo maximo para devolução de produt    |                          |
|          | Centro de Custo Convenio a Receber       |                          |
|          | Centro vale Funcionarios                 | SALARIU BASE             |
|          | lignorar Boleto                          |                          |
| 10       | Centro de Custo Normais                  | VENDA NORIVIAIS          |
| 1        | Centro de Custo Cartoes                  | VENDA CARTAO             |
| 14       | 2 Centro de Custo Tickets                |                          |
| 1.       | Centro de Custo Entrada de Mercadoria    | MERCADORIA PARA REVEN    |
| 14       | Centro de Custo Despesas de Correção     | OUTROS                   |
| 1:       | Centro de Custo Receitas de Correção I   |                          |
| 10       | Centro de Custo Despesas de Convenio     | DESPESA CONVENIO         |
| 1        | Integração com Ponto Eletronico          | SIM                      |
| 10       | Calcular digito do codigo do produto     | SIM                      |
| 107      | I Cidade Padrao                          | 3245                     |
| T dites  |                                          |                          |
| Editar   |                                          | 3245                     |

Ferramenta Aberta

Para alterar basta selecionar alguma configuração, e clicar no botão "*Editar*" no canto inferior da tela ou dar um duplo clique na configuração desejada para alterar.

A interface de configuração está passando por uma atualização e será agrupado todas as configurações disponíveis na listagem em abas. Já estão disponiveis as abas "SPED→ Certificado Digital" e "SPED→ Manifestação Dest."

#### Abas de Configuração

As configurações serão agrupadas de acordo com a sua finalidade para facilitar o entendimento do usuário.

Dentro de aba serão agrupadas as informações utilizadas em ferramentas associadas ao SPED, são elas: Certificado Digital, Manifestação do Destinatário, NF-e, CT-e, NFS-e, EFD (Fiscal e Contribuições).

#### **Certificado Digital**

Informações relacionadas ao certificado digital.

**Usar certificado por máquina**, caso essa configuração esteja marcada, as informações dessa aba serão armazenadas localmente, isso é usado para quando a empresa utiliza mais de um certificado, muito comum quando opta pelo certificado A3.

SSL Lib, Biblioteca de SSL, o valor padrão é *libCapicom*;
Crypt Lib, Biblioteca de Criptografia, o valor padrão é *cryCapicom*;
Http Lib, Biblioteca de HTTP, o valor padrão é *httpWinlNet*;
XML Sign Lib, Biblioteca de Assinatura do XML, o valor padrão é *xsMsXmlCapicom*;

As configurações acima são referentes ao modo de acesso do IntelliCash ao Certificado Digital.

Caso o **SSL Lib** usado seja *OpenSSL*, e o certificado seja do tipo A1, não há necessidade de instalar o certificado, bastando indicar o caminho do arquivo que contém o certificado e sua senha nos campos **Caminho** e **Senha**. Caso contrário, é necessário informar o número de série do certificado no campo **Número de Série**. Caso clique nos botões ao lado do campo será aberta uma interface com todos os certificados instalados para o usuário escolher qual deseja usar.

Para testar o certificado instalado, o usuário pode usar os botões abaixo: **"Data de Validade"**, mostra a data de validade do certificado digital; **"Número de Série"**, mostra o número de série do certificado digital. **"CNPJ"**, mostra o CNPJ do certificado digital; **"Razão Social"**, mostra a Razão Social do certificado digital; **"Certificadora"**, mostra a empresa que gerou o certificado. 3/3

### Manifestação Dest.

Informações relacionadas a Manifestação do Destinatário.

Caso a empresa utilize o **Verificador de NF**, temos as seguintes configurações: **Tempo entre Consultas (Min.)**, tempo entre uma consulta e outra que o verificador de NF irá buscar NF emitidas contra o CNPJ da empresa;

Por orientação do Sefaz não deve ser inferior a 60 minutos, sob pena de ter o CNPJ bloqueado por mal uso

**Intervalo entre NF (Seg.)**, é o intervalo de tempo entre a verificação e uma nota e outra, para evitar que as requisições congestione o sistema.

**Fazer downloads automático das NF-e**, o SEFAZ permite que o usuário faça download do XML da NF-e caso ele manifeste ciência da operação, dessa maneira, caso o usuário marque essa opção, o sistema verificador de NF irá automaticamente manifestar ciência e realizar o download do XML para a base de dados.

**Confirmar operação ao dar entrada em NF**, caso essa opção seja marcada, ao ser feita a confirmação da entrada da NF, automaticamente o IntelliCash irá manifestar a confirmação da operação.

**Diretório com os arquivos XSD (Schemas)**, o diretório onde estarão os arquivo Schemas utilizados na Manifestação do Destinatário.

Diretório Manifestação, o diretório onde serão armazenados os XMLs das manifestações realizadas.

## Nota Fiscal Produto

From: http://wiki.iws.com.br/ - **Documentação de software** 

Permanent link: http://wiki.iws.com.br/doku.php?id=manuais:intellicash:configuracao:outras\_configuracoes&rev=1511289472

Last update: 2017/11/21 18:37